### การใช้งานเว็บ Blogger (https://www.blogger.com)

#### การเข้าใช้งานเว็บ Blogger

1. เข้าเว็บไซต์ https://www.blogger.com/

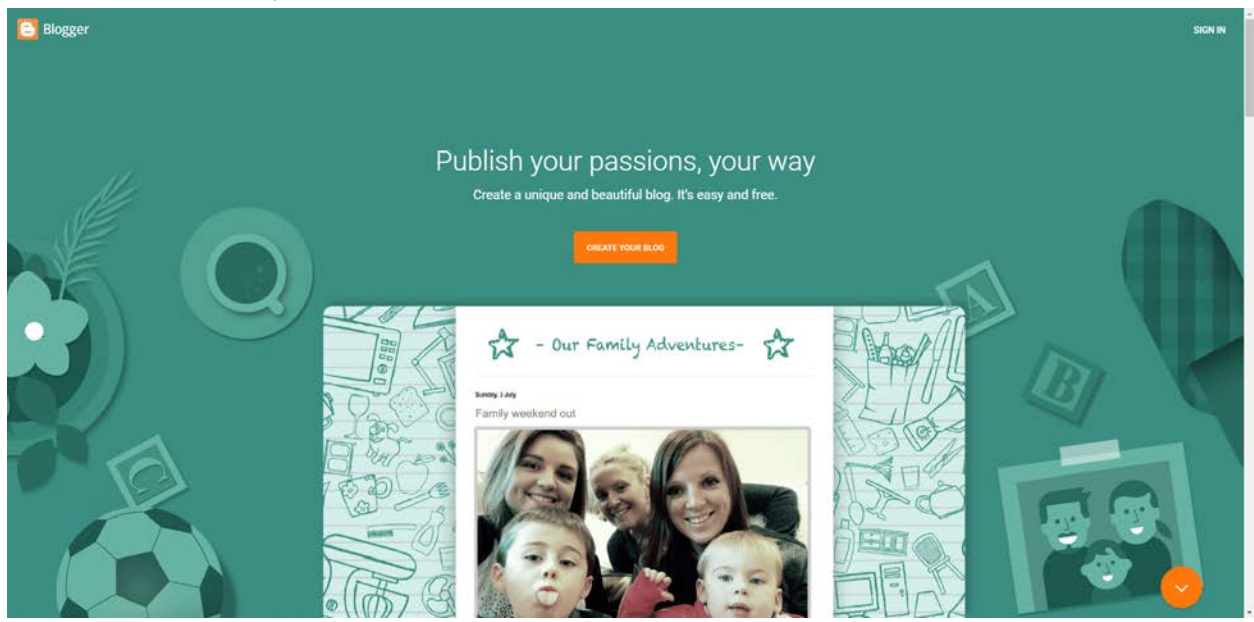

2. กดที่ปุ่ม "SIGN IN"

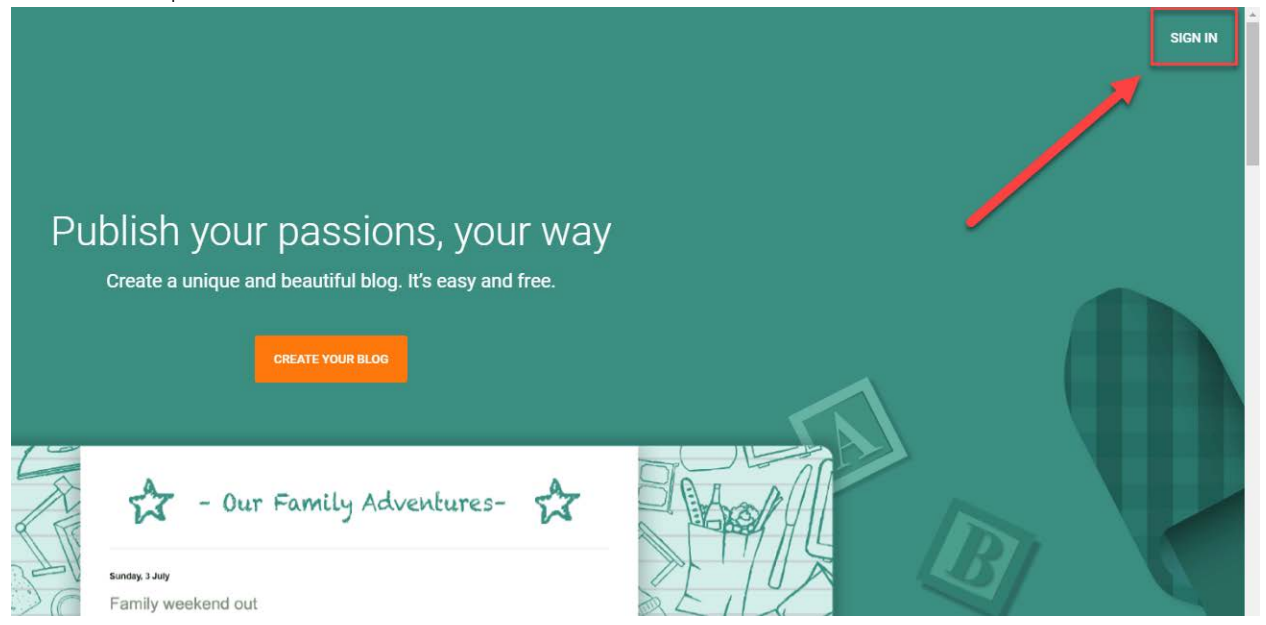

3. เข้าระบบด้วยอีเมล์ของมหาวิทยาลัย (@webmail.npru.ac.th หรือ @npru.ac.th)

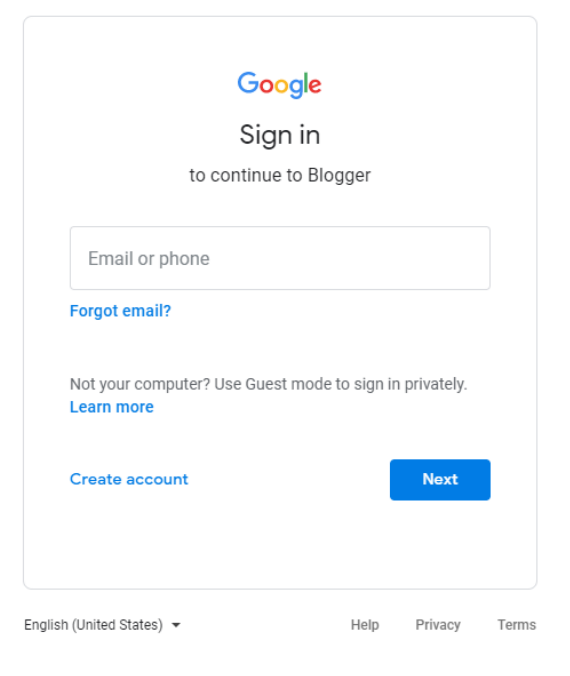

4. เมื่อเข้าระบบเรียบร้อยแล้ว จะได้หน้าตาดังภาพ

| = 🕒                                                  | Q download                                                                                                    | O                                                                                |                          | 0 11 📵 |
|------------------------------------------------------|----------------------------------------------------------------------------------------------------|----------------------------------------------------------------------------------|--------------------------|--------|
| Blogger @Nakhon Pathom =<br>Rajabhat University      | (נכחערג (1 ארמטונצרת)                                                                                           |                                                                                  | ^                        |        |
| + touriTour                                          | กฎหมายของสหมาทยุโรปตาหนดโห้ดคณเจ้อปอยุลเกี่ยวกับคุณให้ไป<br>สุณต์อิจขอสาปีของหล่าย                              | ในสะชังพุตที่ได้ในจากขอ้อกแก่ผู้เข้าขอที่มาจากประเทศในสมภาพยุโรป โจคลาย          | X Mannersburgen änne     |        |
| 🖯 Imai                                               | งพื่อเป็นการรายเหลือ เราได้เพิ่มประกาศไว้โหยลือกของคุณพื่ออปัง<br>มูลอื่นๆ ที่ Google เป็นผู้เกิน               | เกยการไม่คกกี้ Blogger และคกกี้ Google ชางอยาง รมเกิงคุกกี้ Google Analy         | tics was AdSense wastla  |        |
| k, ភតិគ                                              | สุดเมืองน้ำที่ถึงสหว่าประกาศนี้ไปได้กับบล้อยของสองสร้องอะมีการปร                                                | รากฏได้เพิ่ม ด้าดอนไปดกก็อื่นๆ เป็น การเพิ่มพิเจอร์ของบุคคลที่สาม ประกาศผื่อ<br> | างไรปรี่หลดรับคุณ หากลุณ |        |
| 🔲 ดวามติดเห็น                                        |                                                                                                    | ###                                                                              |                          |        |
| \$ รายได้                                            | eperjacon contrast in the second second second second second second second second second second second second s |                                                                                  |                          |        |
| 🔲 หน่าเว็บ                                           | ห้งหมด (0) –                                                                                                    |                                                                                  |                          |        |
| 🖃 การออกแบบ                                          |                                                                                                    |                                                                                  |                          |        |
| <b>ጉ</b> 5u                                          |                                                                                                    | ใบมีโทสต์                                                                        |                          |        |
| 🔹 การดังศา                                           |                                                                                                    |                                                                                  |                          |        |
| 📕 รายการเรื่องรออ่าน                                 |                                                                                                    |                                                                                  |                          |        |
| 🖸 eulan                                              |                                                                                                    |                                                                                  |                          |        |
| หมักรารเสียงารให้เริ่มขา ส่วนรูดตล<br>หมือมาระนั้นดา |                                                                                                    |                                                                                  |                          |        |
|                                                      |                                                                                                    |                                                                                  |                          |        |

# การสร้าง Blog เมื่อใช้งานครั้งแรก

1. ตั้งชื่อของ Blog (จะเป็นชื่อประจำ Blog และแสดงผลที่หัวของเว็บไซต์)

| <b>เลือกชื่อของบล็อก</b><br>นี่คือชื่อที่จะแสดงที่ด้านบนสุดของบล็อก | 1      |         |
|---------------------------------------------------------------------|--------|---------|
| ขื่อ                                                                |        | ୦ / ଭ୦୦ |
|                                                                     |        |         |
| ข้าม                                                                | ยกเลิก | ถัดไป   |

2. ตั้งชื่อ URL ของ Blog (เมื่อตั้งแล้วจะเป็น link สำหรับเข้า Blog)

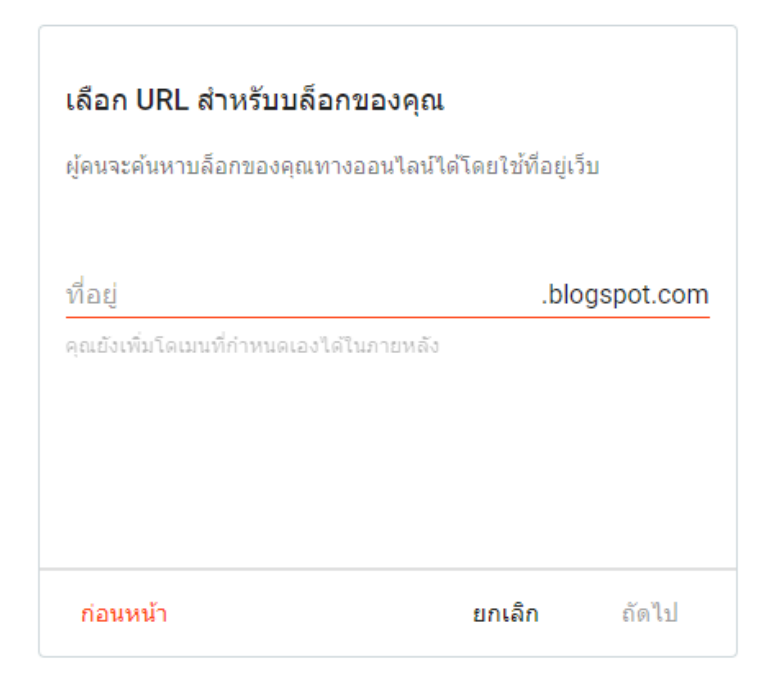

ตั้งชื่อของ Blog อีกรอบ (เหมือนข้อที่ 1)

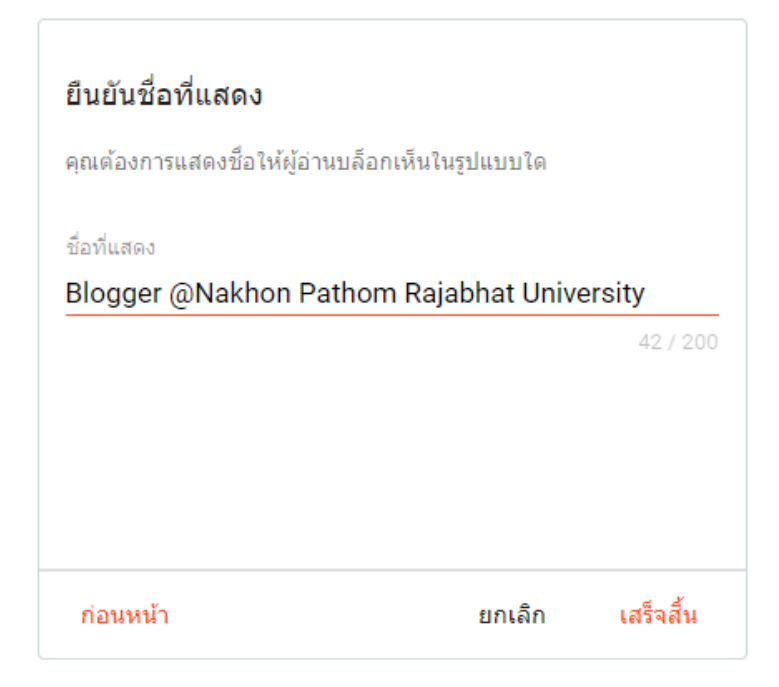

4. เมื่อตั้งชื่อเรียบร้อยแล้ว จะได้หน้าตาดังภาพ

| = 🕒                                                    | Q. sentimes ①                                                                                                    | Ø Ⅲ 📵 |
|--------------------------------------------------------|----------------------------------------------------------------------------------------------------|-------|
| Blogger @Nakhon Pathom 🛛 👻<br>Rajabhat University      | ארסאלעדרה 🕷 🧄                                                                                                    |       |
| + Imasiluu                                             | กฎหมายของสพภาพข้ายมีภาพอสวัศรณะจึงมีอยูลเกี่ยวที่อยู่กลึ่งใช่และข้อมูลที่ประจายมีอกแก่ผู้เข้าขอรับการกร่ะเทศวัฒนาพร์ระบิจพลายกรับ โจงหลายกรับ โจงหลายกรับ ไฟ<br>สุรณ์อายอาศวิทยายหรือ          |       |
| 🖬 Inasi                                                | เพื่อเป็นการประเพลื่อ เขาได้ผู้ให้ประเพศไปในออีอกของคนพื่ออริมายการไม้คกที่ Blogger และลุกกี่ Googie มางอยาก รมแก้งลุกกี่ Googie Analytics และ AdSense และช่อ<br>บุษณีหารี่ Googie เป็นผู้เป็น |       |
| la aña                                                 | สุดเสียข่ายให้เห็นการบาทหรืบไปส์บนโลกของคลารีสมสมักรบาทภูมิทศ์ส สารครไม่ครไม่หางปกติบอร์ของแดงก็สาย ประกษณีอาจไปสีดสามคล หากคุณ<br>รวมการประเทศสีประกะบันดู สารสีการประเทศสีประกษณีอาสีมส์ส    |       |
| ดวามคิดเห็น                                            | <u>ตร้อมอาทิมส์มาในวรีงประหาศรีนอาหาให้เป็นอาจจะของจะ</u>                                                                                                    |       |
| \$ รายได้                                              |                                                                                                    |       |
| 🔲 หน่าเว็บ                                             | าโรหมด (0) — 🖿 🖿                                                                                                    |       |
| 🖃 ກຳກອອກພນນ                                            |                                                                                                    |       |
| <b>P</b> 50                                            | ไม่มีโทสด์                                                                                                    |       |
| 🗘 การตั้งคา                                            |                                                                                                    |       |
| 📕 รายการเรื่องรออ่าน                                   |                                                                                                    |       |
| 🖄 gulan                                                |                                                                                                    |       |
| รองการเป็นการให้เราให้เราะ สารกุลลล<br>เป็นบารเพื่องกา |                                                                                                    |       |
|                                                        |                                                                                                    |       |

# การตั้งค่า Blog ก่อนการใช้งาน

1. กดที่เมนู "การตั้งค่า"

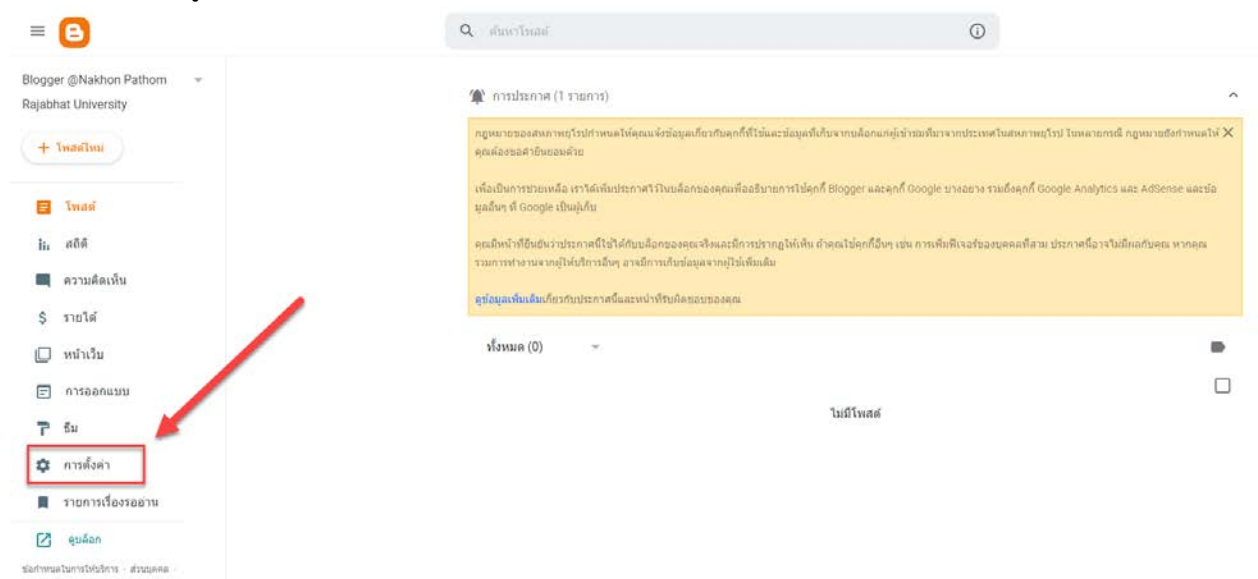

2. ตั้งค่าภาษาของบล็อกเป็น "Thai – ไทย"

# = 🕒

นโอบายเนื้อหา

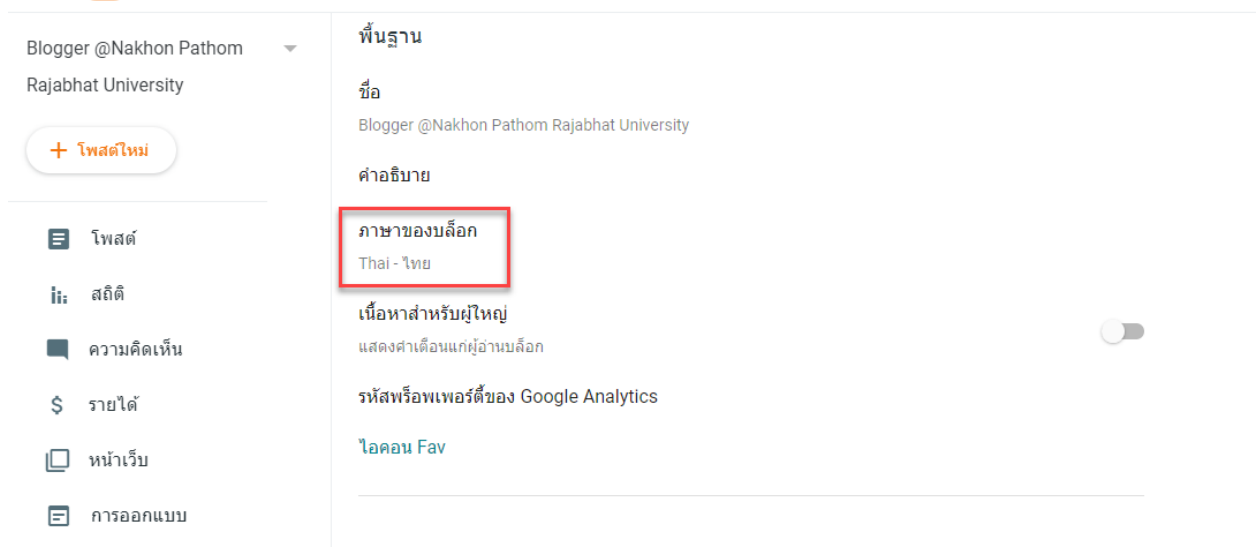

ตั้งค่าเขตเวลาเป็น "(GMT+7:00) เวลาอินโดจีน – กรุงเทพ"

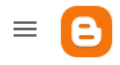

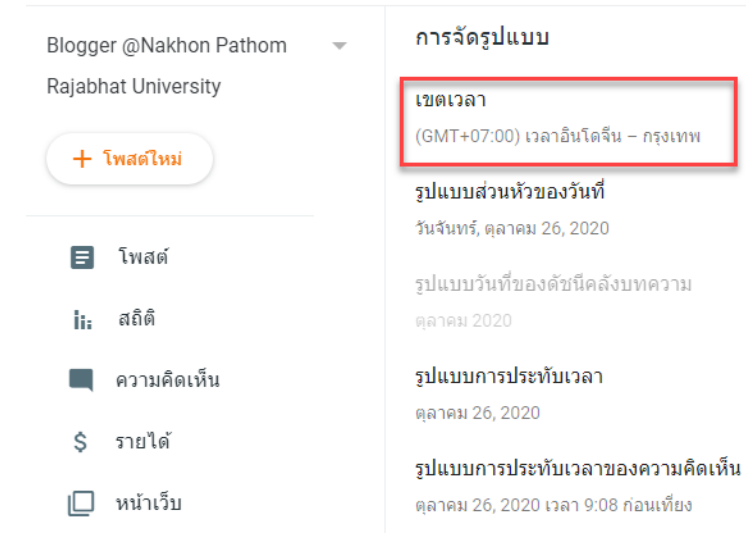

#### วิธีเขียน Blog

1. กดที่ปุ่ม "โพสต์ใหม่"

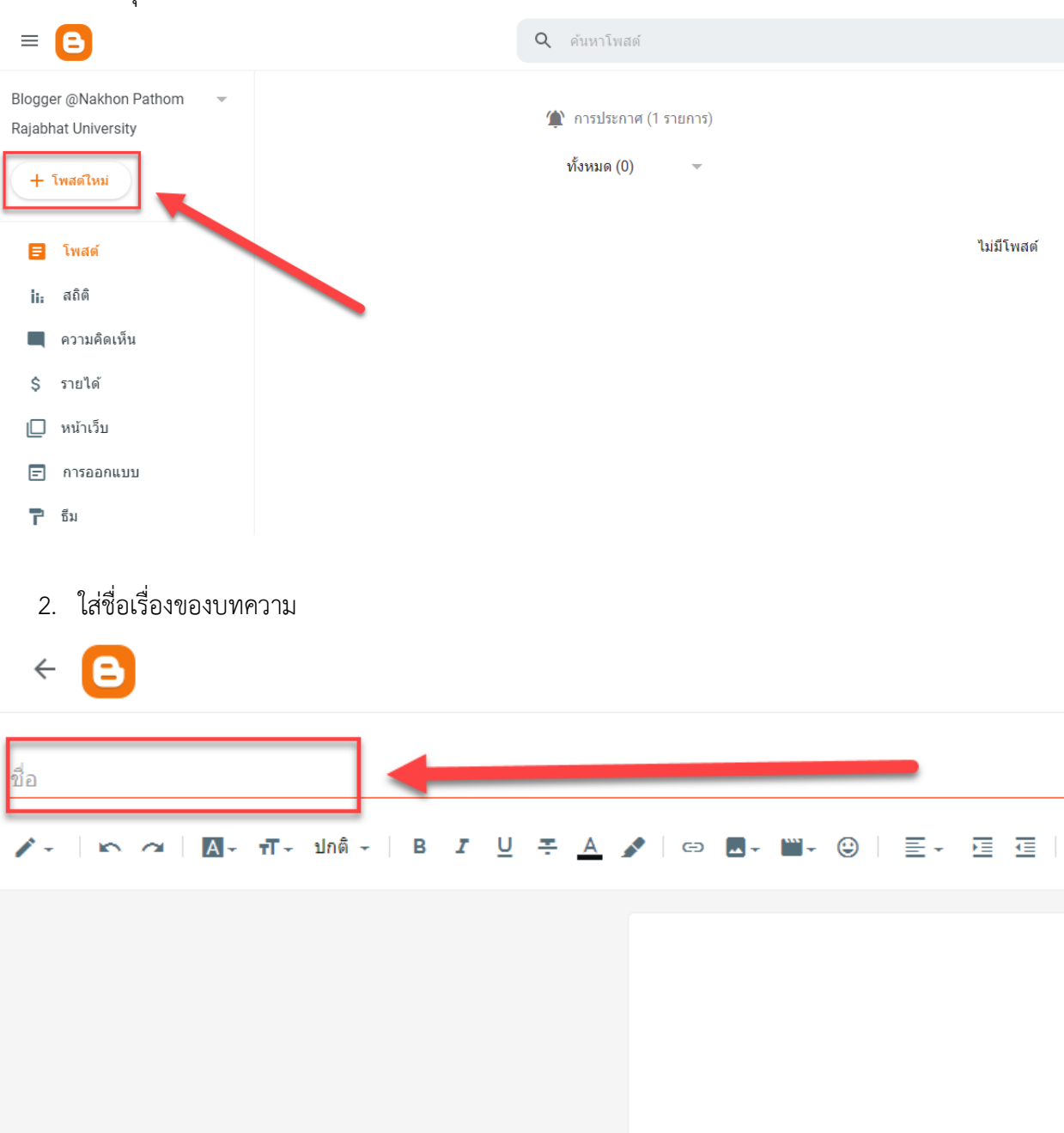

3. เริ่มเขียนบทความได้ตรงส่วนที่เป็นหน้ากระดาษเปล่า

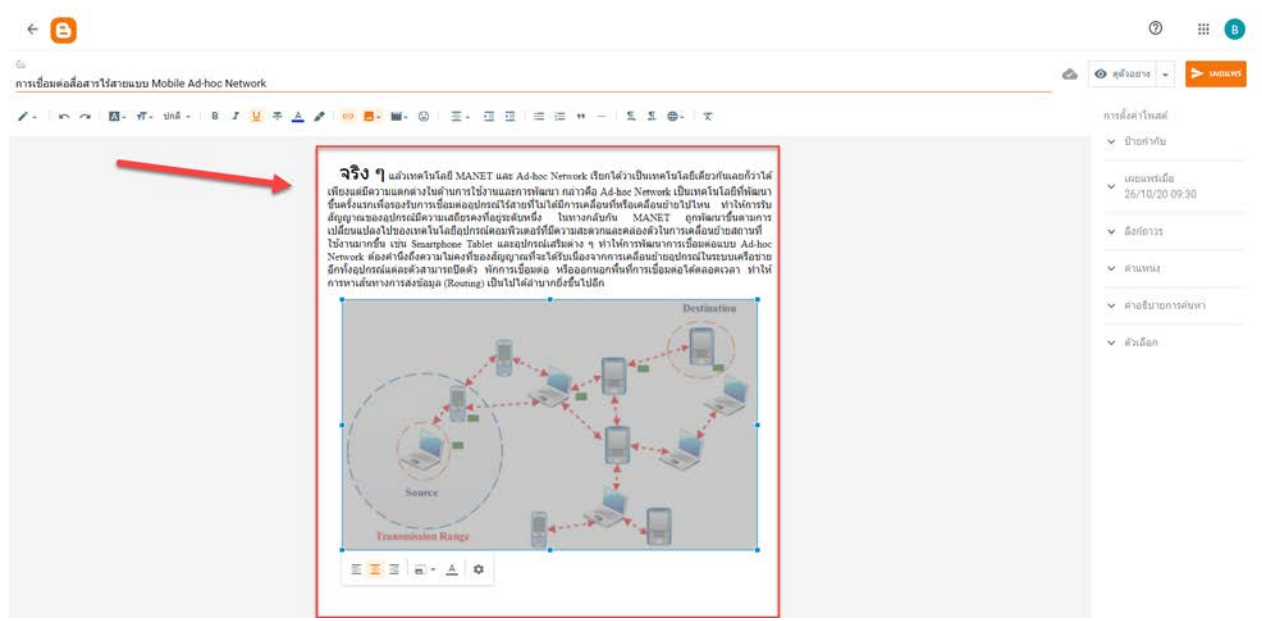

 เมื่อเขียนบทความเสร็จแล้ว ควรแนบ link เว็บไซต์ต่าง ๆ ของมหาวิทยาลัย (ตามความเหมาะสม) ไว้ด้วย ในท้ายบทความ ตัวอย่างดังภาพ

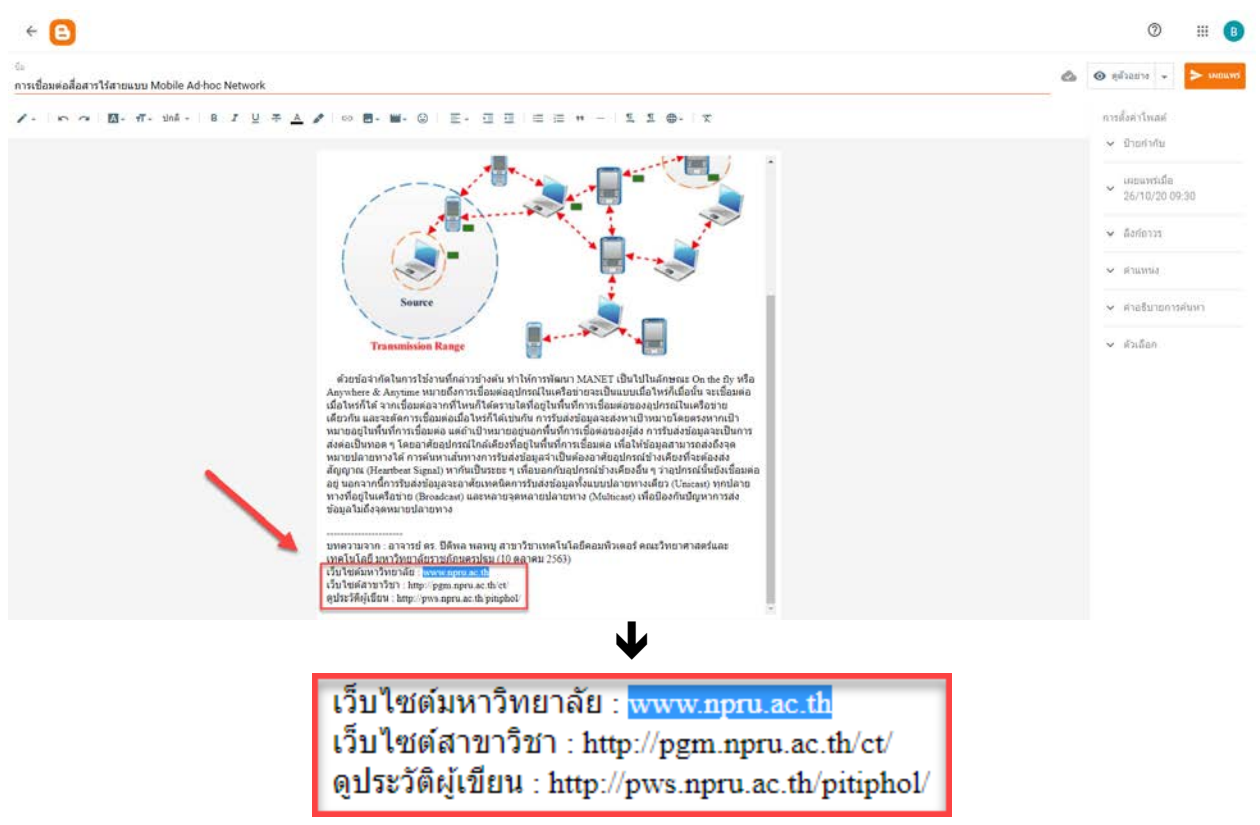

- 5. หาก link ที่เพิ่มเข้ามาในบทความ ไม่สามารถใช้งานได้ ให้ทำตามขั้นตอน ดังนี้
  - 1. ลากคลุมดำที่ link
  - 2. กดที่ปุ่ม \varTheta บนแถบเมนู
  - 3. หาก link ใช้งานได้ เมื่อลากแถบคลุมดำที่ link จะมี Pop-Up แสดงขึ้นมาเป็น link ของเว็บไซต์

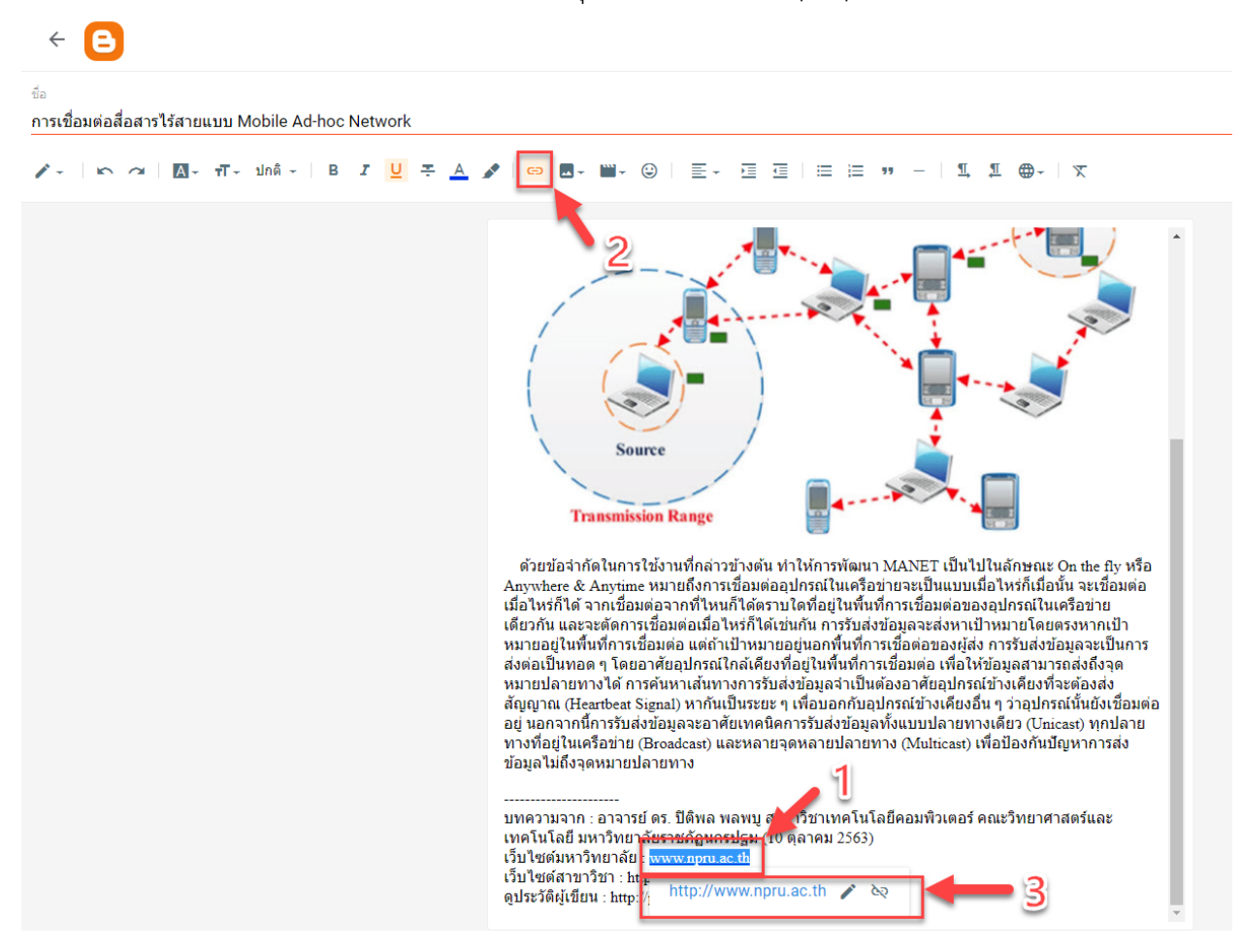

6. เมื่อ link ใช้งานได้ จะเป็นข้อความที่มีสีน้ำเงิน ดังภาพ

------บทความจาก : อาจารย์ ดร. ปีติพล พลพบู สาขาวิชาเทคโนโลยีคอมพิวเตอร์ คณะวิทยาศาสตร์และ เทคโนโลยี มหาวิทยาลัยราชภัฏนครปฐม (10 ตุลาคม 2563) เว็บไซต์มหาวิทยาลัย : <u>www.npru.ac.th</u> เว็บไซต์สาขาวิชา : <u>http://pgm.npru.ac.th/ct/</u> ดูประวัติผู้เขียน : <u>http://pws.npru.ac.th/pitiphol/</u>

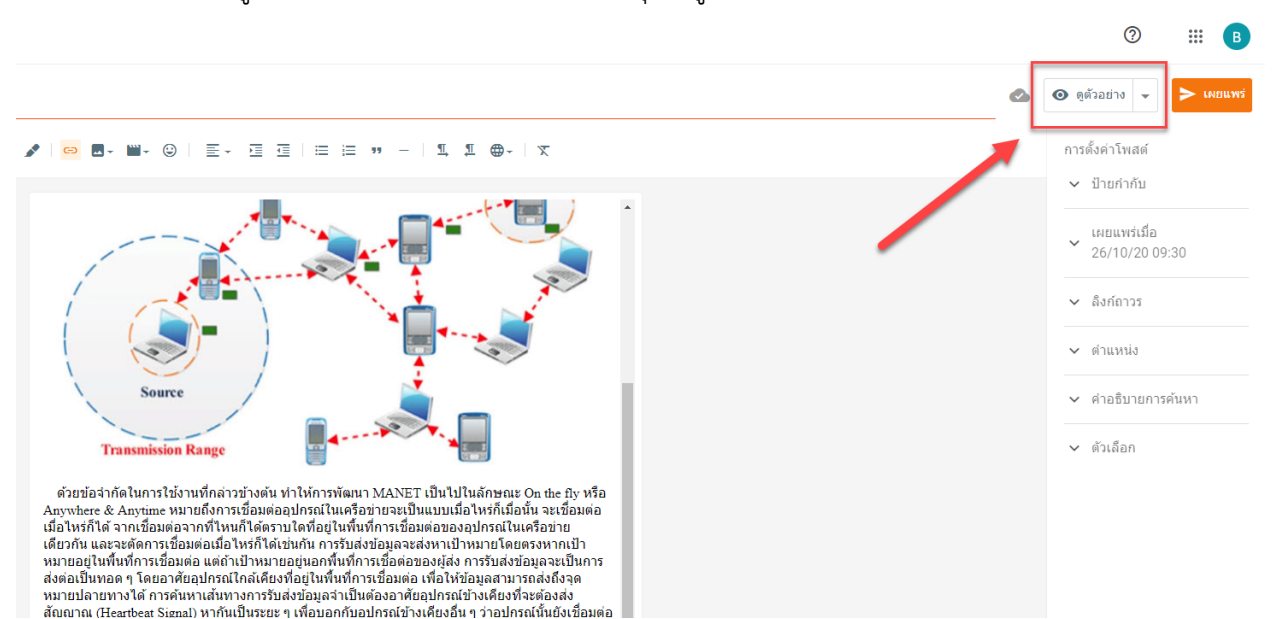

#### 8. จะแสดงผลตัวอย่างหน้าเว็บ Blog ดังภาพ

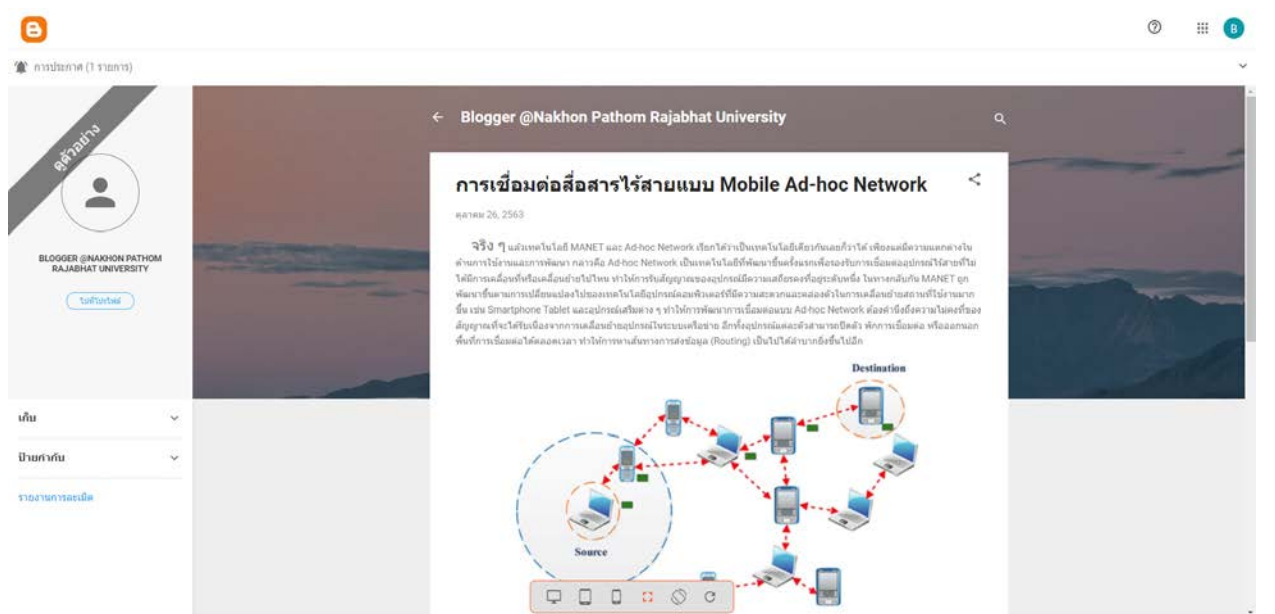

#### 7. สามารถกดดูตัวอย่างการแสดงผลได้ด้วยการกดปุ่ม "ดูตัวอย่าง"

#### 9. ก่อนที่จะเผยแพร่บทความ ควรตั้งค่าโพสต์ก่อน

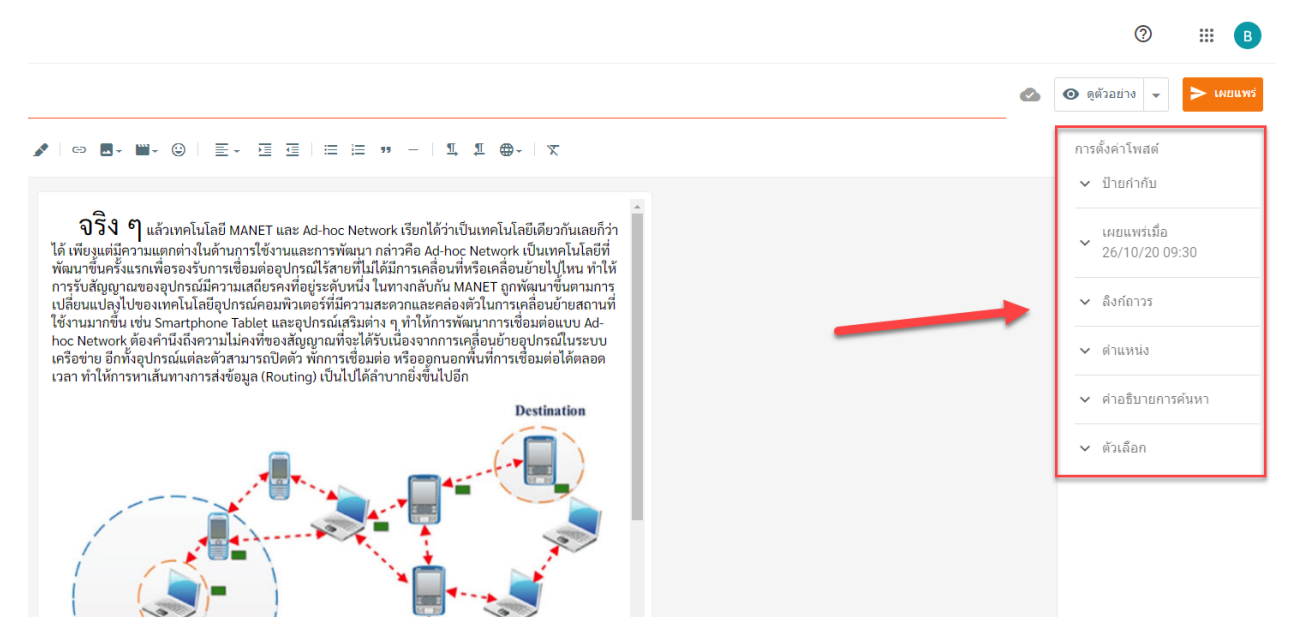

### 10. ตั้งค่าป้ายกำกับ ควรใส่เป็นคำที่เกี่ยวข้องกับเนื้อหาในบทความ

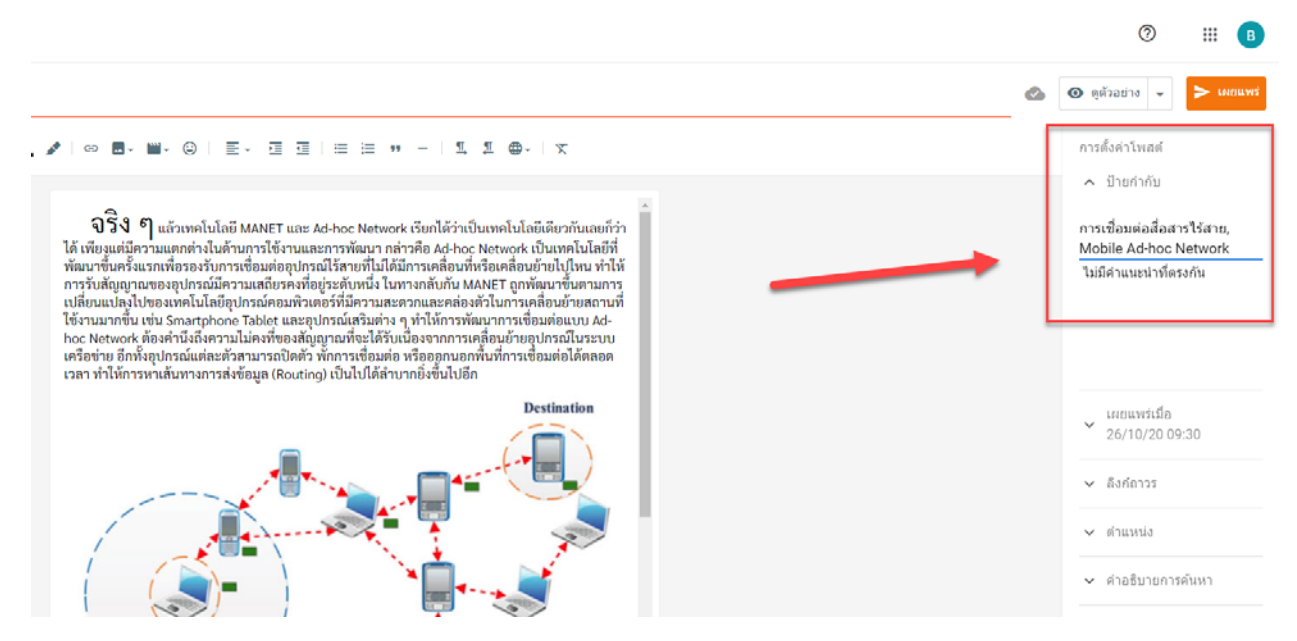

### 11. ตั้งค่าวันที่เผยแพร่

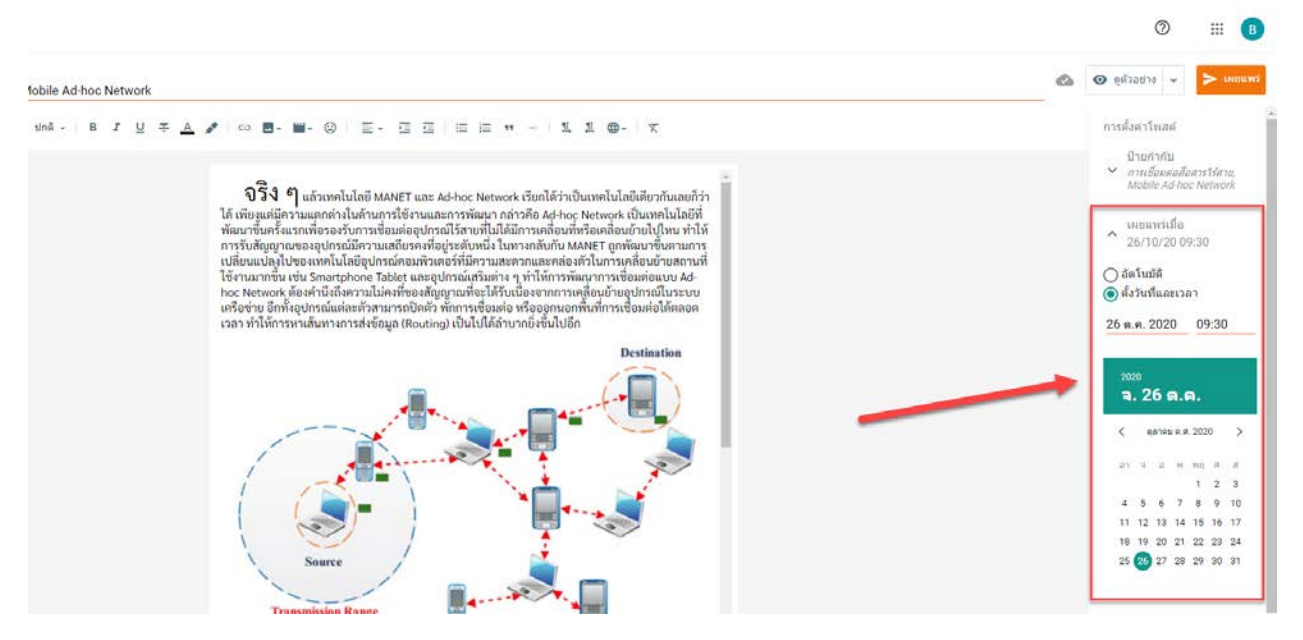

12. ตั้งค่าลิงก์ (สามารถให้ระบบคิดคำให้ หรือจะตั้งเองก็ได้)

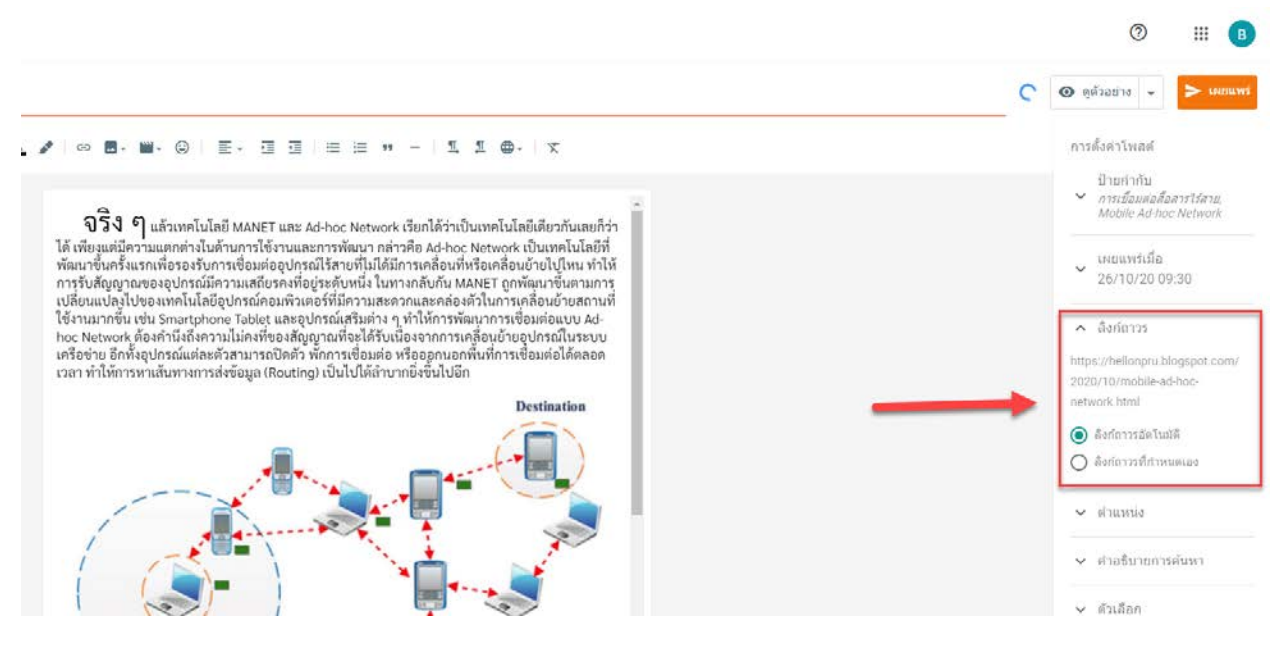

### 13. ตั้งค่าตำแหน่งที่ตั้ง (จะตั้งหรือไม่ตั้งก็ได้)

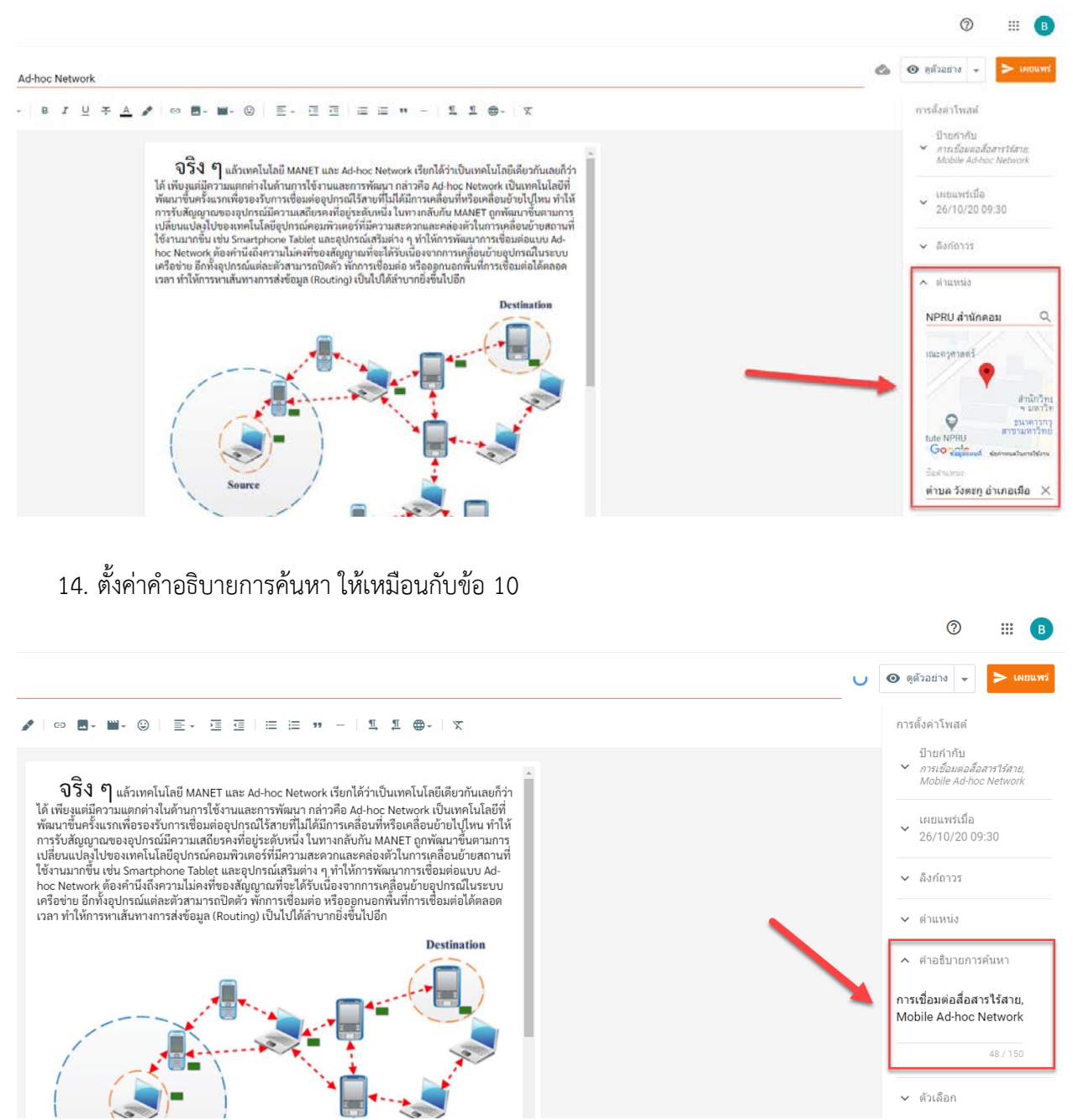

#### 15. ตั้งค่าให้ผู้อ่านสามารถแสดงความคิดเห็นได้หรือไม่

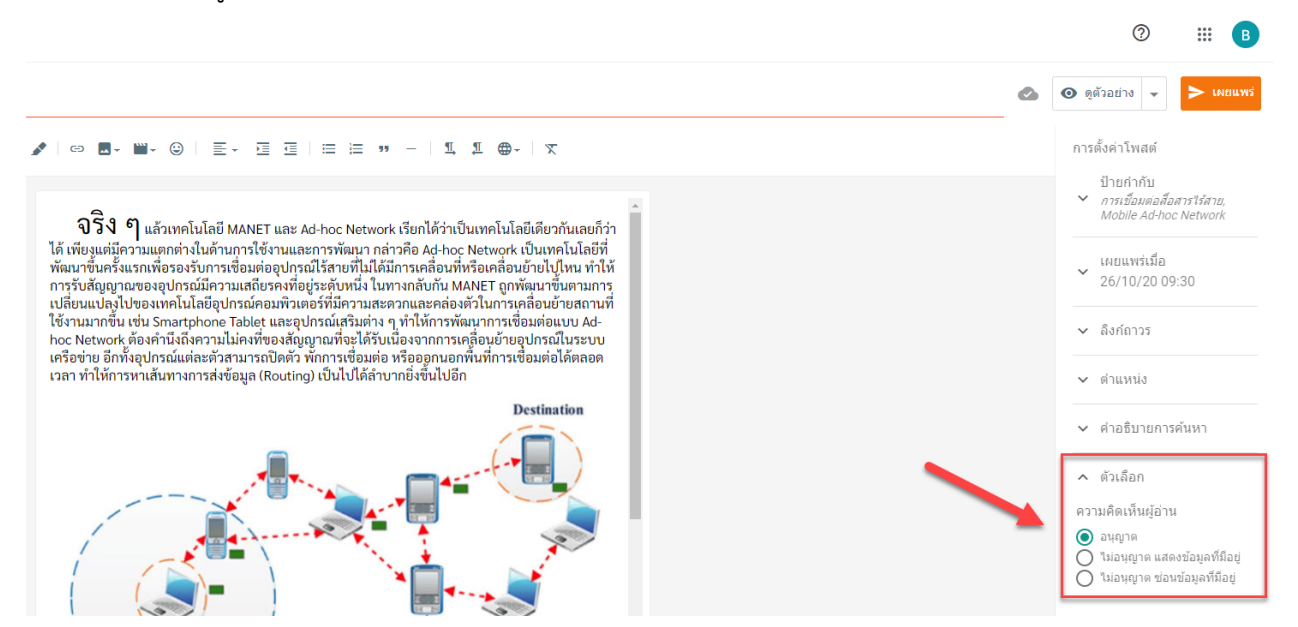

16. เมื่อเขียนบทความ และทำการตั้งค่าเรียบร้อยแล้ว จากนั้นให้กดปุ่ม "เผยแพร่"

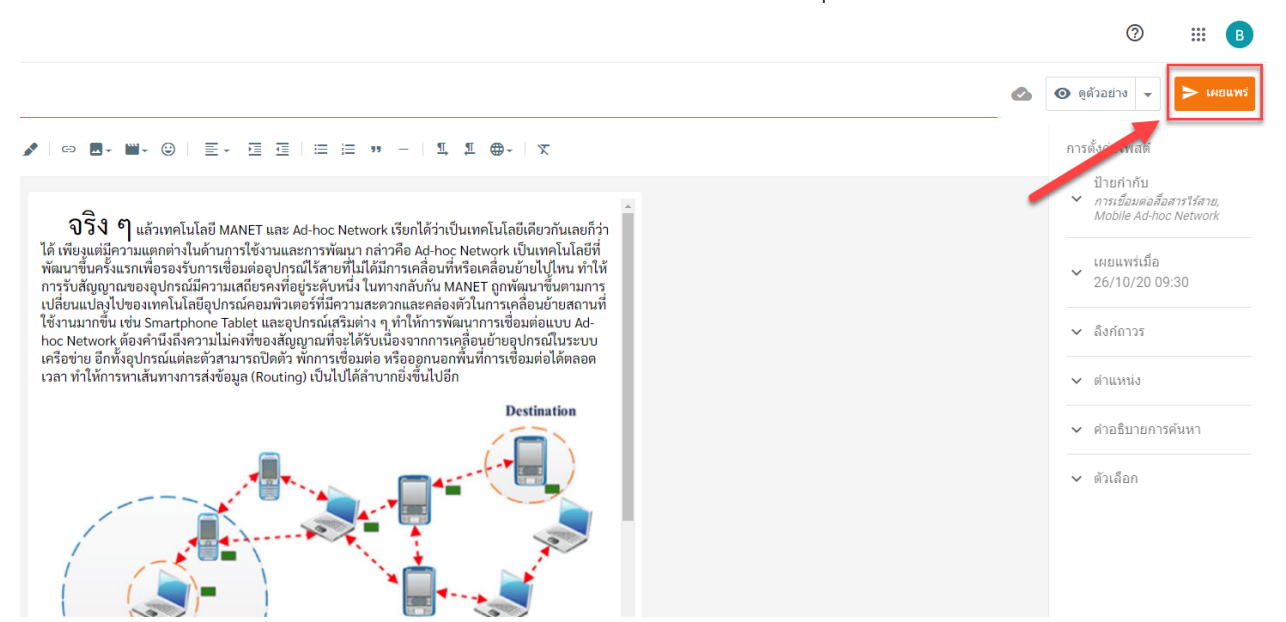

## 17. กดปุ่ม "ยืนยัน"

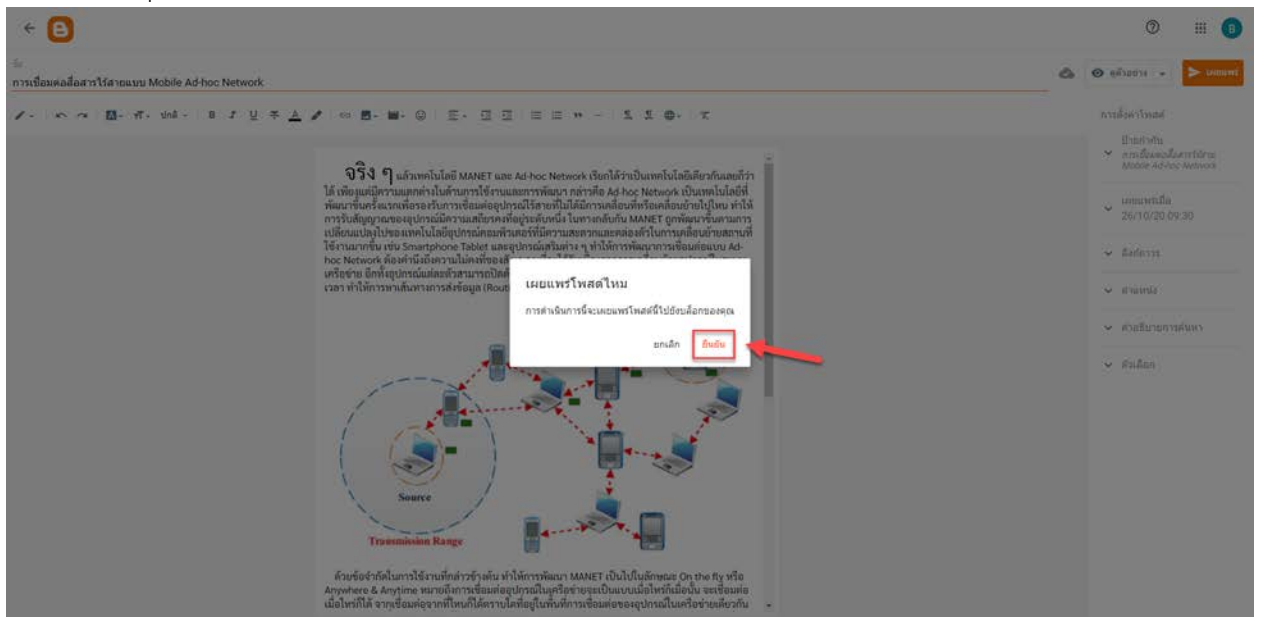

#### 18. เผยแพร่บทความเรียบร้อย

\$ รายใต้

| = 🕒                                             | Q. shuriwad                                                                | 0                 | ـ ₪ |
|-------------------------------------------------|----------------------------------------------------------------------------|-------------------|-----|
| Blogger @Nakhon Pathom —<br>Rajabhat University | (זרחשרע 1) ארחשנעדנית 🎕                                                    | .*                |     |
| + โพลม์ไหม                                      | ห้อหมด (1) 🗢                                                               | -                 |     |
|                                                 |                                                                            | 0                 |     |
| 🚍 Imasi                                         | * การเชื่อมต่อสื่อสารใร้สายแบบ Mobile Ad-hoc Network                       | Blogger @Nakhon 🔞 |     |
| li, aĉa                                         | 🖗 🍂 เหตุมหรับสำ + 26 ต.ศ. (Mosile Ashoc Network) (การเรื่อมหลดีสภารได้การ) | 0 🗰 0 y.          |     |
| 🔲 ดวามคัดเห็น                                   |                                                                            |                   |     |

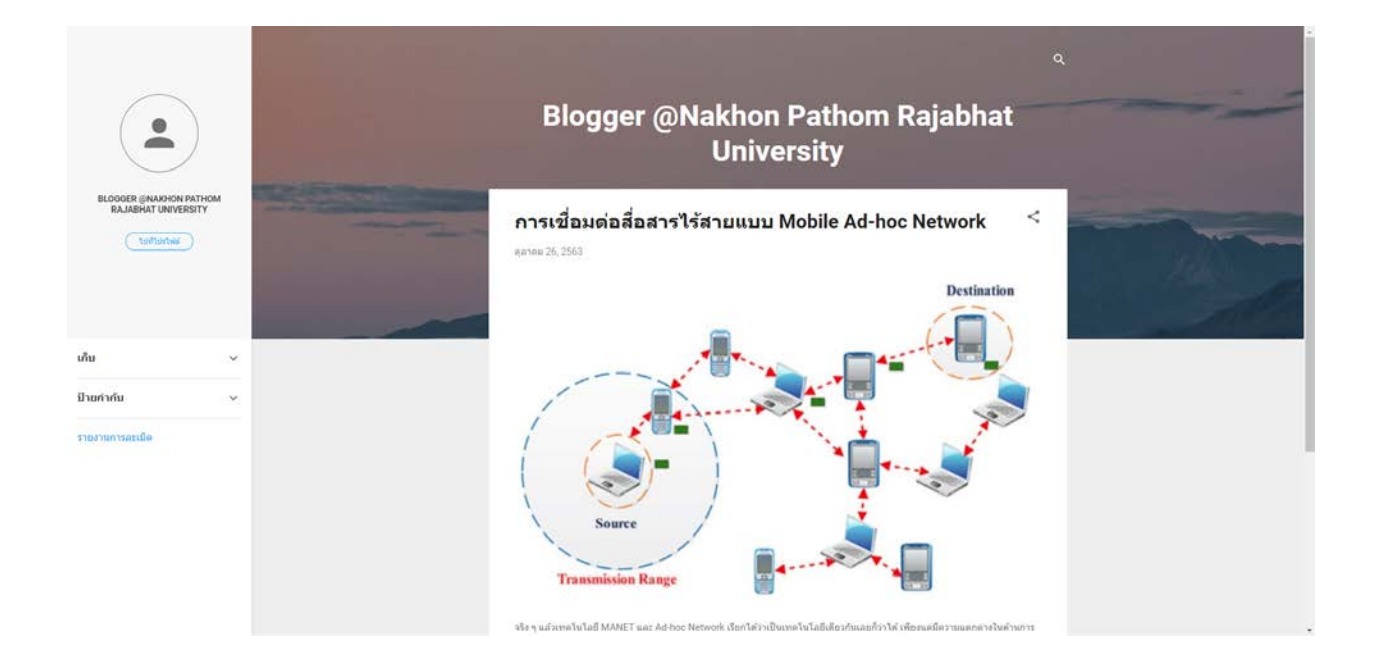

# วิธีเพิ่ม Link ที่แถบเมนูด้านข้าง

1. กดที่ปุ่ม "การออกแบบ"

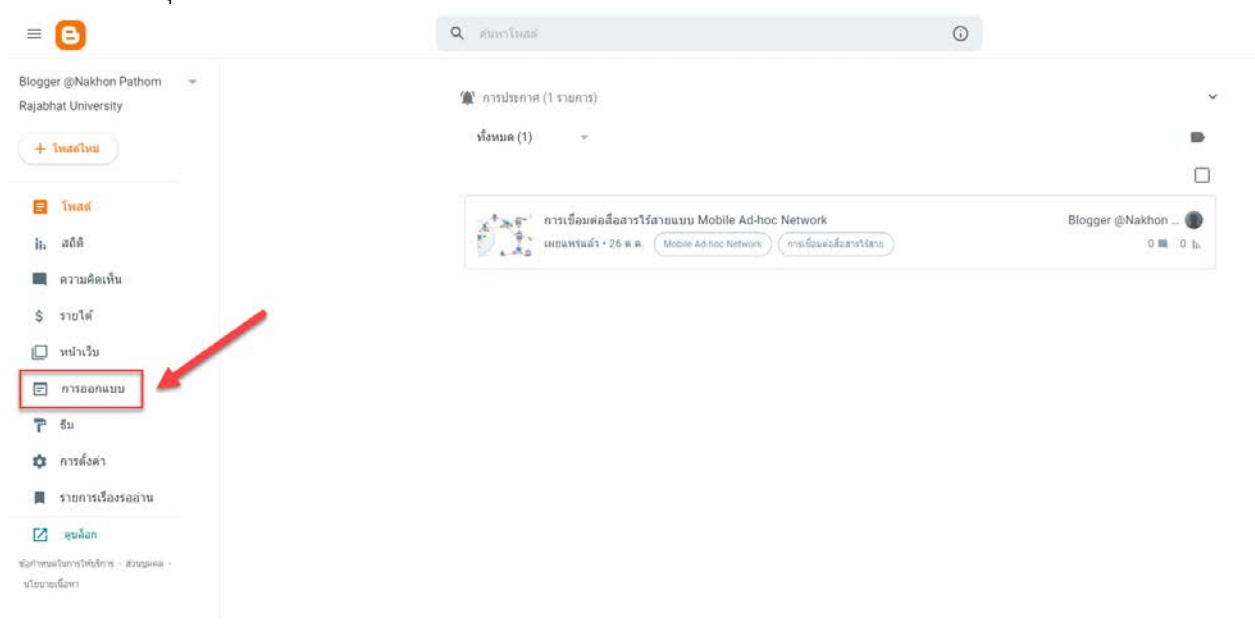

2. กดที่ปุ่ม "เพิ่มแกดเจ็ต"

|                                                                            |                                                                                                    | 0 11 🕚                                                                                                    |
|----------------------------------------------------------------------------|----------------------------------------------------------------------------------------------------|----------------------------------------------------------------------------------------------------|
| າວປະເທາສ (1 ວາຍກາວ)<br>ເຈັ່ນ ນ່າວວກ ແລະແກ້ໃນແກສເຈົ້ອໃນນລ້ວກ ສລັກ           | และอากเพื่อจัดเรื่องแกตเจ็ต หากต้องการเปลี่ยนตองับงไและความกว้าง ไฟไป เ <mark>ครื่องมือออกแบบขึ้ม</mark>                                                                                                    |                                                                                                    |
|                                                                            |                                                                                                    |                                                                                                    |
| ແດນທຳນາກາง (ສ່ານນານ)                                                       | Search (Top)                                                                                                    |                                                                                                    |
| + เพิ่มแกลเร็ด                                                             | พื้นหาบล็อกนี้<br>แกะเร็ต ส่งหาบล็อก                                                                                                    | 1                                                                                                    |
| Urisznausia     unacija tsistikla                                          | cieuch                                                                                                    |                                                                                                    |
| แถบตำบช่าง (ส่วนล่าง)<br>+ เพื่อแกดเจ็ต                                    | Blogger @Nakhon Pathom Raja uner4e atxn?sserv41                                                                                                    | 1                                                                                                    |
| <ul> <li>คลังบทความของบล็อก</li> <li>แกะเร็ด คลังบทความของบล็อก</li> </ul> | การศัตดาม                                                                                                    |                                                                                                    |
| 🗿 มีกอสาฟน<br>แกลเจ้ต มีกอสาศน                                             | Follow by Email<br>anasła dagrum wóduca                                                                                                    | 1                                                                                                    |
| 🛛 รายงานการละเปล<br>และจริง กอรามการละเบิด                                 | รายการหน้าเว็บ (ตำแบน)<br>60 - หน้าเว็น                                                                                                    |                                                                                                    |
|                                                                            | (ניתער 1) ארישלעי<br>אוא הסגעטואיא ארישר אשמעי עליי<br>אוא הסגעטואי ארישר אשמעי עליי<br>איין אויער איין אייער אייער אייער<br>איין אייער אייעראערערערערערערערערערערערערערערערערער | runzen (Ironer 1) annaeden en annae en annaeden en annaeden en ann |

#### 3. เลือกหัวข้อที่ชื่อว่า "รายชื่อลิงก์"

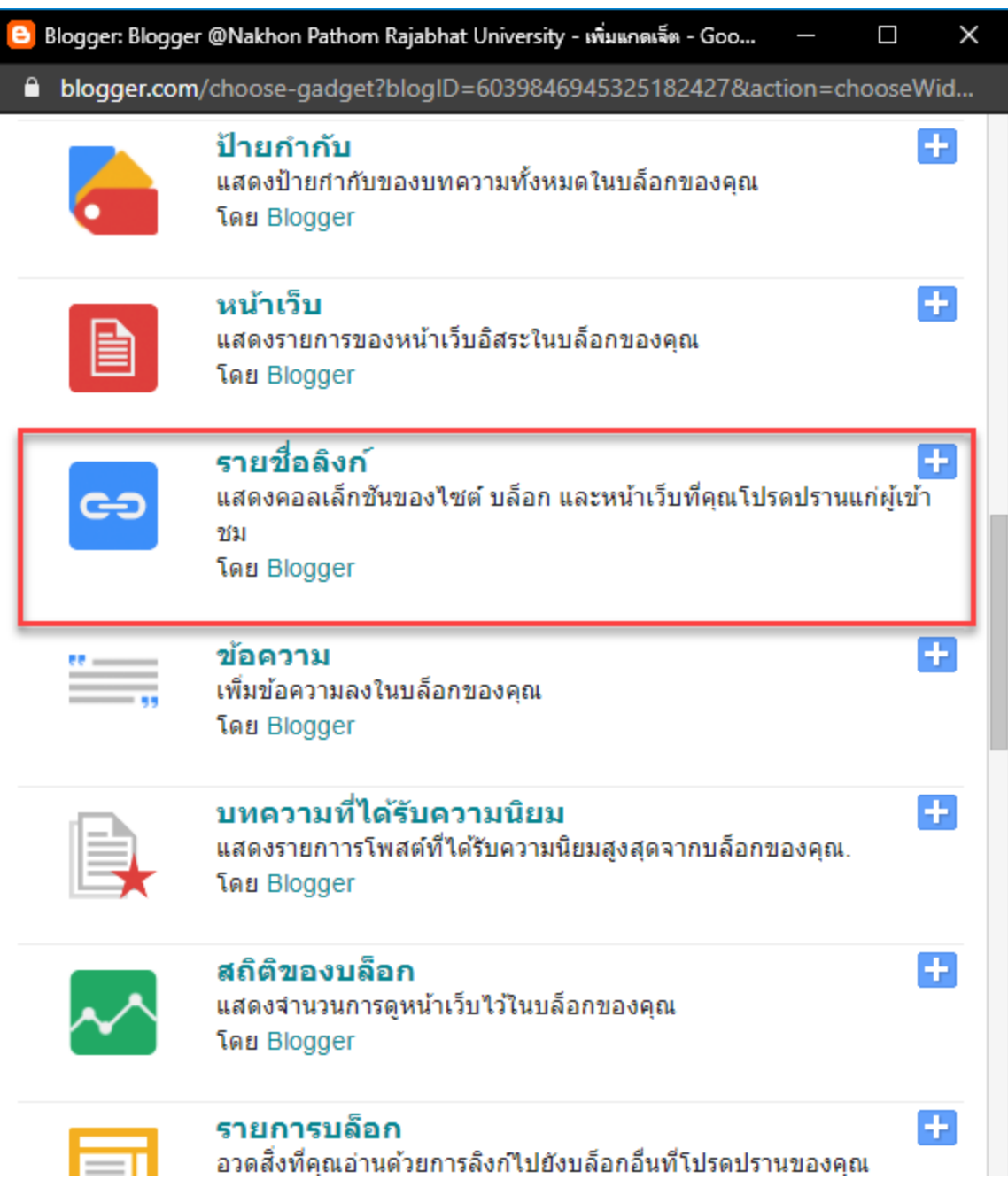

| 4. | กรอก "ชื่อเว็บไซต์ใหม่" และ "URL ของเว็บไซต์ใหม่" นอกนั้นไม่ต้องปรับแก้ จากนั้นกดปุ่ม "เพิ่ม | มลิงก์" |
|----|----------------------------------------------------------------------------------------------|---------|
| e  | Blogger: Blogger @Nakhon Pathom Rajabhat University - ตั้งค่ารายชื่อลิงก์ - G — 🛛 🗙          |         |
| I  | <b>blogger.com</b> /rearrange?blogID=6039846945325182427&sectionId=sidebar_top&              |         |
|    | Blogger                                                                                      |         |

# ตั้งค่ารายชื่อลิงก์

| มองเห็นได้                       | 🗹 แสดง รายชื่อลิงก์              |
|----------------------------------|----------------------------------|
| ชื่อ                             |                                  |
| จำนวนรายการที่จะแสดง<br>ในรายการ | เว้นว่างไว้เพื่อแสดงลิงก์ทั้งหมด |
| การเรียง                         | ไม่ต้องจัดเรียง 🗸                |
| ชื่อเว็บไซต์ใหม่                 | เว็บไซต์มหาวิทยาลัย              |
| URL ของไซด์ใหม่                  | http://www.npru.ac.th/           |
|                                  | เพิ่มลิงก์                       |
| บันทึก ยกเล็ก                    | กลับ                             |

# 5. หากมีหลาย link ให้ทำซ้ำข้อที่ 4 จนครบ

| Blogger: Blogger @Nakhon Pathe    | om Rajabhat University - ตั้งค่ารายชื่อลิงก์ - G — | - 🗆 X        |
|-----------------------------------|----------------------------------------------------|--------------|
| <b>blogger.com</b> /rearrange?blo | ogID=6039846945325182427&sectionId=                | sidebar_top& |
| Blogger                           |                                                    |              |
| ตั้งค่ารายชื่อลิงก์               |                                                    |              |
| มองเห็นได้                        | 🗹 แสดง รายชื่อลิงก์                                |              |
| ชื่อ                              |                                                    |              |
| จำนวนรายการที่จะแสดง<br>ในรายการ  | เว้นว่างไว้เพื่อแสดงลิงก์ทั้งหมด                   |              |
| การเรียง                          | ไม่ต้องจัดเรียง 🗸                                  |              |
| ชื่อเว็บไซต์ใหม่                  |                                                    |              |
| URL ของไซด์ใหม่                   | http://                                            |              |
|                                   | เพิ่มลิงก์                                         |              |
| Edit Delete ↑ ↓ เว็บไซต์ผู้เร     | ขียน                                               |              |
| Edit Delete ↑ ปุ เว็บไซต์สำห      | นักคอมพิวเตอร์                                     |              |
| Edit Delete ↑ ↓ เว็บไซต์มห        | าวิทยาลัย                                          |              |
| <u>บันทึก</u> ยกเลิก              | กลับ                                               |              |

 สามารถแก้ไขได้โดยกดปุ่ม "Edit" สามารถลบได้โดยกดปุ่ม "Delete" สามารถเรียงลำดับใหม่ได้โดยกดปุ่ม "↑ ↓"

| 😑 Blogger: Blogger @Nakhon Patho                                                        | om Rajabhat University - ตั้งค่ารายชื่อลิงก์ - G – | - 🗆 X    |
|-----------------------------------------------------------------------------------------|----------------------------------------------------|----------|
| blogger.com/rearrange?blo                                                               | ogID=6039846945325182427&action=edi                | tWidget§ |
| Blogger                                                                                 |                                                    |          |
| ตั้งค่ารายชื่อลิงก์                                                                     |                                                    |          |
| มองเห็นได้                                                                              | 🗹 แสดง รายชื่อลิงก์                                |          |
| ชื่อ                                                                                    |                                                    |          |
| จำนวนรายการที่จะแสดง<br>ในรายการ                                                        | เว้นว่างไว้เพื่อแสดงลิงก์ทั้งหมด                   |          |
| การเรียง                                                                                | "ไม่ต้องจัดเรียง ✔                                 |          |
| ชื่อเว็บไซต์ใหม่                                                                        |                                                    |          |
| URL ของไซด์ใหม่                                                                         | http://<br>เพิ่มลิงก์                              |          |
| Edit Delete ↑↓ ประวัติผู้เขีย<br>Edit Delete ↑↓ สำนักคอมที<br>Edit Delete ↑↓ มหาวิทยาลั | บน<br>งิวเตอร์<br>ัยราชภัฏนครปฐม                   |          |
| บันทึก ยกเลิก                                                                           | นำออก                                              |          |

# 7. เมื่อเรียบร้อยแล้ว กดที่ปุ่ม "บันทึก"

| 当 Blogger: Blogger @Nakhon Pathom Rajabhat University - ตั้งค่ารายชื่อลิงก์ - G — 🛛 🗙     |                                     |          |  |  |
|-------------------------------------------------------------------------------------------|-------------------------------------|----------|--|--|
| blogger.com/rearrange?bl                                                                  | ogID=6039846945325182427&action=edi | tWidget§ |  |  |
| Blogger                                                                                   |                                     |          |  |  |
| ตั้งค่ารายชื่อลิงก์                                                                       |                                     |          |  |  |
| มองเห็นได้                                                                                | 🗹 แสดง รายชื่อลิงก์                 |          |  |  |
| ชื่อ                                                                                      |                                     |          |  |  |
| จำนวนรายการที่จะแสดง<br>ในรายการ                                                          | เว้นว่างไว้เพื่อแสดงลิงก์ทั้งหมด    |          |  |  |
| การเรียง                                                                                  | ไม่ต้องจัดเรียง 🗸                   |          |  |  |
| ชื่อเว็บไซต์ใหม่                                                                          |                                     |          |  |  |
| URL ของไซด์ใหม่                                                                           | http://                             |          |  |  |
|                                                                                           | เพิ่มลิงก์                          |          |  |  |
| Edit Delete ↑ ปู มหาวิทยาส<br>Edit Delete ↑ ปู สำนักคอม<br>Edit Delete ↑ ปู ประวัติผู้เขี | ลัยราชภัฏนครปฐม<br>พิวเตอร์<br>ยน   |          |  |  |
| บันทึก ยกเลิก                                                                             | ปาออก                               |          |  |  |

| logger @Nakhon Pathom - 🌾 การประกาศ (1 รากการ   | )                                        |                                                                                                    |   |
|-------------------------------------------------|------------------------------------------|----------------------------------------------------------------------------------------------------|---|
| ajaonas oniversity                              | เพิ่ม น่าออก และแก้ไขแกตเจ็คไนบล็อก คลิก | และสากเพื่อจัดเรียงแกตเจ็ต หากต้องการเปลี่ยนตอดัมกันละความกว่าง ไห้ไป <mark>เครื่องมือออกแบบซึม</mark> |   |
| + Inadimi                                       |                                          |                                                                                                    |   |
| 🖬 Inasi                                         | และเสียงร้าง (ส่วนแก่)                   | Search (Ten)                                                                                           |   |
| រុំធ្នូ ភូមិគឺ                                  | annos na re (a nunu)                     | Search (rop)                                                                                           |   |
| 📕 ความคิดเห็น                                   | + เพิ่มแกดเฉีด                           | สามหาบลือกนี้<br>แกะเร็ต ส่วนราวส์ลก                                                                   | 1 |
| \$ รายได้                                       | 🞯 เกี่ยวกับฉัน 🧨                         |                                                                                                    |   |
| 🖸 หน่าเว็บ                                      |                                          | ส่วนหัว                                                                                                |   |
| E nisaanauu                                     | แถบด้านข้าง (ส่วนล่าง)                   | Blogger @Nakhon Pathom Raja                                                                            | / |
| τ <sup>-</sup> 5υ                               | + เพิ่มแกลเจีล                           | Accessing in Accessing Departments                                                                     |   |
| 🗘 การสังสา                                      | O sunfinitari                            | การขัดตาม                                                                                              |   |
| 📕 รายการเรื่องรออ่าน                            | แกรงจัด รายชื่อลังก่                     |                                                                                                    |   |
| 🗹 gulan                                         |                                          | Follow by Email<br>analia deerumsolium                                                                 | / |
| มางของในกรรโห้บริการ ส่วนรูดขอ<br>กับบายเพื่อหา | แกะเรื่อ ออีญหอามหออญเลือก               |                                                                                                    |   |
|                                                 | 💿 มีกอร์กลับ 🥒                           | รายการหน้าเว็บ (ต้านบน)                                                                                |   |
|                                                 | แกละรัส ย้างกำกับ                        | 🕲 หม่าเว็น                                                                                             | / |

## 8. หากดำเนินการบันทึกแล้ว จะมีเมนู "รายชื่อลิงก์" ปรากฏ ดังภาพ

## 9. เมื่อเข้าเว็บ Blog จะมี link ที่เราใส่ไว้ที่ด้านข้างของเว็บ

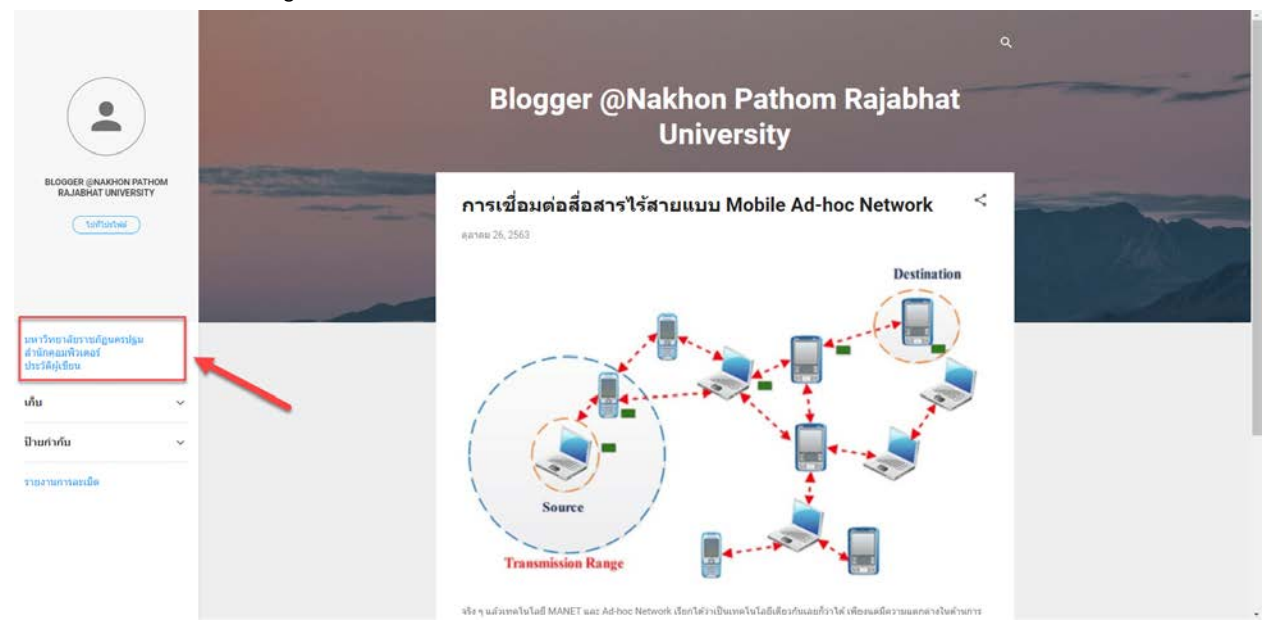